よくある質問

## Q 床、天井、屋根を傾斜させたい

## A [傾斜]コマンドを使います

躯体を選択し、コンテキストメニューの[傾斜]を指定します。

| J | ※     移動       ※     移動       ※     健塚       ※     回転       ※     削除       開口の猫集     編集       擬料     ※       (資料を付ける)     頃料の解除       ※     村質記号                                                                                                    |
|---|----------------------------------------------------------------------------------------------------|
| 2 | <ul> <li>         傾斜の方法を選択します。         <ul> <li>             ホーム 図形 配管 ダウト 電気 機器器具 スソーブ・インサート 建築 ツール 加工 表示 アドイン 床・天井・屋根の傾斜             </li> <li>             ・絶対高さ 0 mm ~95 mm 5FL ▼             </li> <li>             和材消高さ -95 mm 0 FP 0 上り             </li> <li>             ・細葉方法         </li> </ul> </li> </ul> |
| 3 | 「絶対高さ」の場合<br>基準 FL からの高さを2か所入力します。<br>● 絶対高さ 0 mm ~ 95 mm 5FL<br>● 相対高さ 0 mm ~ 95 mm 5FL<br>● 植き 1/100 ~ Fb ● 上b<br>編集方法<br>入力した2点の高さ位置を指定します。2点の高低差で躯体が傾斜します。                                                                                                    |
|   | 2点目<br>(1/50.8)<br>0 <sup>°</sup> , 4919.75 mm (床の線上点(3))<br>4FL+3571<br>1/12 (Space=)大候補. Ctrl+Space=前候補)<br>正面                                                                                                    |

## 「相対高さ」の場合

| <br>現在の床高さからの高低差を入力します。 |         |               |     |   |  |  |  |  |  |  |  |
|-------------------------|---------|---------------|-----|---|--|--|--|--|--|--|--|
| ○ 絶対高さ                  | 0 mm    | $\sim$ -95 mm | 5FL | - |  |  |  |  |  |  |  |
| ◉ 相対高さ                  | -95 mm  | ]             |     | _ |  |  |  |  |  |  |  |
| () 傾き                   | 1/100 ~ | ○下り ◎上り       |     |   |  |  |  |  |  |  |  |
|                         | 編集      | 方法            |     |   |  |  |  |  |  |  |  |

1点目は高さが変わらない位置を指定し、2点目で入力した高さの位置を指定します。

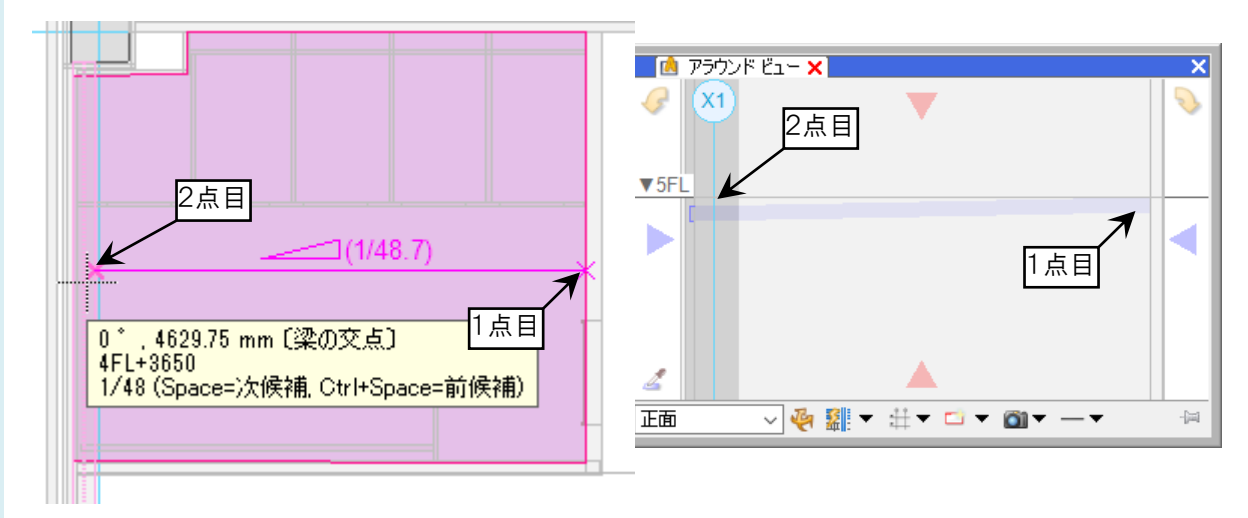

## 「傾き」の場合

勾配値を入力します。

| ○ 絶対高さ | 0 mm   |   | $\sim$ | -95 i | nm   | 5FL | - |  |  |
|--------|--------|---|--------|-------|------|-----|---|--|--|
| ○ 相対高さ | -95 mm |   |        |       |      |     |   |  |  |
| ◉ 傾き   | 1/50   | ~ | ۲      | ) 下り  | ○ 上り |     |   |  |  |
| 編集方法   |        |   |        |       |      |     |   |  |  |

1点目は高さが変わらない位置を指定し、2点目で傾く方向を指定します。「下り」を選択した場合、2点目へは下 り方向で傾斜します。

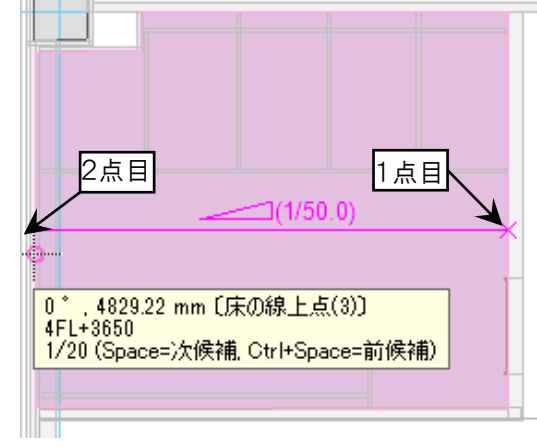

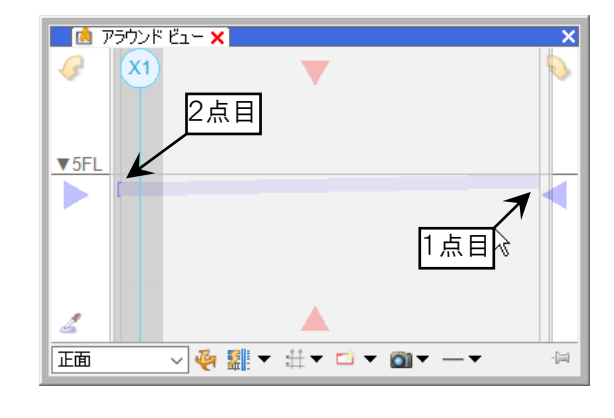